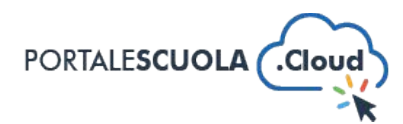

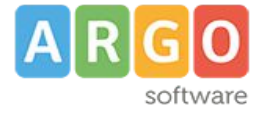

## **GUIDA SINTETICA 06 – PUBBLICARE UNA NUOVA CIRCOLARE**

Per creare una nuova circolare nel proprio sito è necessario innanzitutto fare il login attraverso il proprio pannello di controllo.

Ad accesso eseguito, cliccare su "Circolare" nel menu laterale a sinistra

| nt          | 🔑 Configurazione     | 🖀 Portale Scuola Cloud 🛭 👽 0                | 🕒 Online: 0 🕂 Nuov          | vo Visualizza gli articoli 📢 Manuale WPForms 🔕     | ٠                     |
|-------------|----------------------|---------------------------------------------|-----------------------------|----------------------------------------------------|-----------------------|
| <b>6</b> 20 | Bacheca              | Circolari Aggiungi una Circolare            | e                           |                                                    |                       |
| 3           | Activity Log         | Tutti (2)   Pubblicati (2)   Bozza (0)   Ir | sospeso (0)   Cestinato (0) | )   Contenuto Cornerstone (contenuto centrale) (0) |                       |
| æ           | Configurazione       | Azioni di gruppo 🗸 Applica                  | Tutte le date 🗸 🗍           | Tutti i punteggi SEO 🗸 Tutti i punteggi di legg    | ibilit 🗸 🛛 Filtra     |
| 2           | Indirizzo di Studio  | Titolo                                      | Argomento                   | Tipologia Circolare                                | Data                  |
| *           | Articoli             | Circolare numero 02                         | _                           | Circolari per docenti e personale ATA              | Pubblicato            |
| ľ           | Luoghi               |                                             |                             |                                                    | 02/12/2020 alle 15:56 |
| 8           | Servizi              | Circolare numero 01                         |                             | Circolari par alunni a famialia                    | Pubblicato            |
| æ           | Strutture            |                                             |                             | Circolari per alumi e famiglie                     | 02/12/2020 alle 15:53 |
|             | PON                  |                                             |                             |                                                    |                       |
| Ŧ           | Recent Post Slider   | Titolo                                      | Argomento                   | Tipologia Circolare                                | Data                  |
| 91          | Media                | Azioni di gruppo 🗸 Applica                  |                             |                                                    |                       |
| t           | Eventi               |                                             |                             |                                                    |                       |
| 田           | Schede Didattiche    |                                             |                             |                                                    |                       |
| Æ           | Schede Progetti      |                                             |                             |                                                    |                       |
|             | Circolari            |                                             |                             |                                                    |                       |
| Cir         | colari               |                                             |                             |                                                    |                       |
| Ag          | giungi una Circolare |                                             |                             |                                                    |                       |
| Arg         | jomento              |                                             |                             |                                                    |                       |
| Tip         | ologia               |                                             |                             |                                                    |                       |
| <b>V</b> în | Documenti            |                                             |                             |                                                    |                       |

Si avrà accesso alla sezione circolari che contiene le circolari pubblicate. Per aggiungere una nuova circolare, cliccare sul pulsante in altro "Aggiungi nuovo"

|                                                                                                    | Circolari     | Aggiungi una Circolare                             |                                                      |  |  |  |  |
|----------------------------------------------------------------------------------------------------|---------------|----------------------------------------------------|------------------------------------------------------|--|--|--|--|
| Tutti (2)   Pubblicati (2)   Bozza (0)   In sospeso (0)   Cestinato (0)   Contenuto Cornerstone (contenuto centrale) (0) |               |                                                    |                                                      |  |  |  |  |
| 9                                                                                                    | Azioni di gru | opo 🗸 Applica Tutte le date 🖌 Tutti i punteggi SEO | <ul> <li>✓ Tutti i punteggi di leggibilit</li> </ul> |  |  |  |  |

Si avrà accesso alla sezione per la pubblicazione di una nuova circolare. Di seguito come è strutturato lo schema per la pubblicazione di una circolare

<u>www.portalescuola.cloud</u> - Argo Software Srl - Tel 0932666412 Tutti i diritti sono riservati

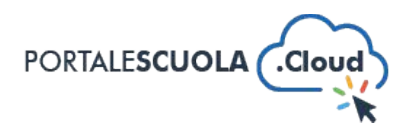

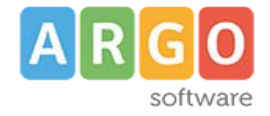

|                                                                                                    | 1                                                                                                    |                                                                                                    |                                                                                                    |                                                                            |
|----------------------------------------------------------------------------------------------------|----------------------------------------------------------------------------------------------------|----------------------------------------------------------------------------------------------------|----------------------------------------------------------------------------------------------------|----------------------------------------------------------------------------|
| il Titolo è il Nome della Circolar                                                                                                    | e.                                                                                                    |                                                                                                    |                                                                                                    |                                                                            |
| inalogia circalare *                                                                                                    | 0.5.1.1.1.1.1.1                                                                                                    | 0.4.11                                                                                             | 1 1 1 1 1 1 1                                                                                        | 2                                                                          |
| nyologia crediare                                                                                                    | Circolari per alunni e famiglie                                                                                                    | U Circolari                                                                                        | ser docenti e personale AIA                                                                          | 2                                                                          |
| Abstract                                                                                                    |                                                                                                    |                                                                                                    | ł                                                                                                    | 3                                                                          |
|                                                                                                    | Indicare un sintetico abstract (max 160                                                                                                    | caratteri)                                                                                         |                                                                                                    |                                                                            |
| Numerazione Circolare                                                                                                    | 4                                                                                                    |                                                                                                    |                                                                                                    |                                                                            |
| Visibilità della Circolare sul<br>sito                                                                                                    | Pubblica      Personale Scola     Seleziana se il documento è pubblico o                                                                                                    | stico (utenti re<br>visibile solo agli                                                             | gistrati)<br>utenti registrati indicati di seguita                                                   | 5                                                                          |
| Notifiche agli utenti<br>Le circolari inviano notifiche al des<br>UB: Le notifiche vengono inviate a<br>leguono non genereranno notific                                                                                                    | stinatario, e rendono visibile la circolare su<br>I primo salvataggio dell'articolo in stato<br>che agli utenti.                                                                                                    | lla sua bacheca<br>"pubblicato". L                                                                 | utente.<br>la quel momento in poi cambiam                                                            | enti nei campi che                                                         |
| Richiedi un Feedback agli<br>utenti:                                                                                                    | Nessun Feedback      Presa *     Se la circolare è di tipologia "assemblea si/na/presa visione".                                                                                                    | lisione 🔿<br>sindacale" l'azi                                                                      | Si / No 💛 Si / No / Presa V<br>one richiesto è "Si/NO. Se la circol                                  | isione <b>6</b><br>are è di tipologia "sciapero" l'azione richiesta è "Ade |
| Destinatari della Circolare                                                                                                    | ● Tutta la Scuola 🛛 Seleziona                                                                                                    | in base al ruo                                                                                     | lo 🔿 Seleziona in base al g                                                                          | ruppo <b>7</b>                                                             |
| esto della Circolare                                                                                                    |                                                                                                    |                                                                                                    |                                                                                                    |                                                                            |
| Anniunni media                                                                                                    | ile Download 🕅 Anniunni modulo                                                                                                    |                                                                                                    |                                                                                                    |                                                                            |
| 22 Aggioligi fileola                                                                                                    | Re Comitoau                                                                                                    |                                                                                                    |                                                                                                    | Visuale                                                                    |
| ScreenReader Play                                                                                                    |                                                                                                    |                                                                                                    |                                                                                                    |                                                                            |
| Paragrafo • B I E                                                                                                    | = ⊨ 46 ≞ ≞ ∄ ₽ ≖                                                                                                    | 8                                                                                                  |                                                                                                    |                                                                            |
| Paragado • B I E                                                                                                    | = = = = # = # # =                                                                                                    | 8                                                                                                  |                                                                                                    |                                                                            |
| al createndador Pag<br>Porspando <b>* B</b> J E<br>Contragoto parele 0<br>tal decidera invertire un videra di V                                                                                                    | E E G È È È È d d I                                                                                                    | 8<br>vacy-enhanced                                                                                 | mode' che permette di pubblicat                                                                      | e i vidro in modalità you,be nocostin.                                     |
| Conteggio punte 0<br>Li dissidera interire un video di Y<br>Report Circolati                                                                                                    | E E G È È È È d P E                                                                                                    | 8<br>vacy-enhanced                                                                                 | mode" che permette di pubblicar                                                                      | e i video in modalità youkube nozzokie.                                    |
| Conteggio parele 0<br>Li desidera inserie un video di V<br>Report Circolari<br>Lista Firmatari                                                                                                    | E E 66 È È È d <sup>o</sup> E                                                                                                    | 8<br>8<br>vacy-enhanced                                                                            | mode" che permette di pubblicar                                                                      | e i video in modalità youtube noccolite.                                   |
| Conteggio parole 0<br>i desidera incore o video di V<br>Report Circolari<br>Lista Firmatari<br>Nessuna firma ancore registrata                                                                                                    | E E G È È È È d <sup>0</sup> E                                                                                                    | 8<br>vacy-enhanced                                                                                 | mode" che permette di pubblicar                                                                      | e i video in modalità youtube noccolie.                                    |
| Contragato analos de Vila de Contragato analos de Vila de Vila                                                                                                    | E E G 🖹 🗄 🖄 E do E                                                                                                    | R<br>8                                                                                             | mode" die permette di pubblicar                                                                      | e il video in modalità youtube roccovia.                                   |
| Contengato Pary<br>Contengato particle 0<br>al desideres insentire un video di V<br>al desideres insentire un video di V<br>Lista Firmatari<br>Hessund firma accesa registrata<br>Dettagli Circolare                                                                                                    | E E G È È È È E d <sup>o</sup> E                                                                                                    | xacy-enhanced                                                                                      | node' che permette di pubblicar                                                                      | e il video in modalita youtube notookie.                                   |
| Contragito paroles 0<br>Contragito paroles 0<br>al desidera inserier un video di V<br>Alegort Circolari<br>Lista Firmatari<br>Hestuns firma ancesa registrata<br>Dettagli Circolare<br>Documenti<br>Documenti<br>Documenti Disponibili                                                                                                    | E E K E S S S OF E                                                                                                    | 8<br>8                                                                                             | mode" dre permette di pubblicar                                                                      | e il video in modalità youtube noscosile.                                  |
| Contegoto purole O Contegoto purole O Contegoto pur                                                                                                    | torfolde é necessaria l'oppione "(nable pri                                                                                                    | B<br>B<br>uuq-enhuncid                                                                             | mode" che permette di pubblicar<br>Decumenti selezionat<br>Fittra Documenti                          | e il sideo in modalità youtube naccolie.                                   |
| al centendador lyg j<br>Prespando V B J E<br>Contegoro parole 0<br>al desidera iscenire un video di V<br>Report Circolari<br>Lista Firmatari<br>Lista Firmatari<br>Destagil Circolare<br>Destagil Circolare<br>Destagil Circolare<br>Destagil Circolare<br>Destagil Circolare                                                                                                    | Trollade è recessaria l'opaciene "Trable pri<br>reficienta"                                                                                                    | 8<br>8<br>sucy-enhanced                                                                            | mode" ohe permette di pubblicar<br>Decumenti selezionat<br>Filta Documenti                           | e i vidro in modalita youtube noocokin.                                    |
| Contenção parecter o<br>Contençõe parecter o<br>al desidera intervir un video di V<br>Report Circolari<br>Lista Firmatari<br>Elessona firma acorca registrata<br>Destagla Circolare<br>Destagla Circolare<br>Destagla Circolare<br>Destagla Circolare<br>Actorização de Video Circolari                                                                                                    | touTube è necessaria l'oppriore "finable pri<br>touTube è necessaria l'oppriore "finable pri<br>enforipata<br>enforipata                                                                                                    | ₩<br>8<br>vsy-enhanced<br>+<br>+<br>+                                                              | mode" che permette di pubblicar<br>Decumenti selezionat<br>Fitta Documenti                           | e i video in modultà youtube notooble.                                     |
| Contenção Pareja<br>Contenção parade o<br>si desidera internire un video di V<br>desidera internire un video di V<br>las desidera internire un video di V<br>Megora Circolare<br>Lista Firmatari<br>Netrosul Grecolare<br>Documentí<br>Discumentí<br>Discumentí<br>Discumentí Disponibili<br>Térito Documentí<br>Discumentí<br>Discumentí Disponibili<br>Térito Documentí<br>Discumentí Disponibili<br>Modulo per la riamentacione III<br>Modulo per la riamentacione III                                                                                                    | enforigada<br>enforigada<br>cola<br>enforigada<br>enforigada | B<br>8<br>vary-enhanced<br>+<br>+<br>+<br>+                                                        | node' che permette di pubblicar<br>Decumenti setecionat<br>Fitra Documenti                           | e il video in modalità youtube noccosile.                                  |
| Contegolo parole 0 Contegolo parole 0 Contegolo par                                                                                                    | tor/Tube & necessaria l'opolone "(nuble pri<br>enforqueta<br>che una de necessaria l'opolone "(nuble pri<br>enforqueta<br>che una de necessaria l'opolone "(nuble pri<br>enforqueta<br>che una de necessaria l'opolone de l'otolo di                                                                                                    | B<br>8<br>vay-enhanced<br>+<br>+<br>+<br>+<br>+<br>+<br>+<br>+                                     | mode" dre permette di pubblicar<br>Decumenti selezionat<br>Fifta Documenti                           | e il video in modalità youtube noscolie.                                   |
| Contenguio pareire 0 Contenguio pareire 0 Contengui                                                                                                    | encicipada<br>encicipada<br>servera di medicadori<br>servera di Attoro conclusivo del 1 cido di<br>tro della lumo                                                                                                    | 8 **********************************                                                               | node" che permette di pubblicar<br>Decomenti selezionat<br>Filtra Documenti                          | e il sideo in modalità youtube noccosite.                                  |
| Contempos pareire 0 Contempos pareire 0 Contem                                                                                                    | Toulade è recessaria l'oposione "L'ade printingatione de la conclusione de la conclusione de la con                                                                                                    | 22<br>23<br>24<br>24<br>24<br>24<br>24<br>24<br>24<br>24<br>24<br>24<br>24<br>24<br>24             | mode" che permette di pubblicar<br>Decumenti selezionat<br>Fitte Documenti                           | e i video in modalità youtube roccostie.                                   |
| Contençator Pary<br>Paragrado III B II E<br>Paragrado III B III E<br>Contençato parater o<br>si di elestera intervire un video el V<br>el di elestera intervire un video el V<br>Parport Circolare<br>Lista Firmatari<br>Hersono firma ancora registrata<br>Destandi Circolare<br>Destandi Circolare<br>Destandi Circolare<br>Destandi Circolare<br>Destandi Circolare<br>Destandi Circolare<br>Relaciona de intermisione al Té<br>Britanzione Unde Destatt<br>Modelo per la ristensione al Té<br>Britanzione e vario e e anto en<br>Richieta da ministenza del fi<br>Richieta da ministenza del fi<br>Richieta da ministenza del fi                                                                                                    | e i i i i i i i i i i i i i i i i i i i                                                                                                    | B<br>8<br>9<br>9<br>9<br>9<br>9<br>9<br>9<br>9<br>9<br>9<br>9<br>9<br>9<br>9<br>9<br>9<br>9<br>9   | mode" che permette di pubblicar<br>Decumenti selezionat<br>Fitta Documenti                           | e i video in modulità youtube nossosite.                                   |
| Conseque parter 0  Conseque parter 0  Conseque part                                                                                                    | Tereforme Tereforme Terefo                                                                                                    | B<br>8<br>vacy-enhanced<br>+<br>+<br>+<br>+<br>+<br>+<br>+<br>+<br>+<br>+<br>+<br>+<br>+<br>+<br>+ | mode" che permette di pubblicar<br>Decamenti selezionat<br>Fitra Documenti                           | e il video in modalità postube noccolie.                                   |
| Contenção pareire 0<br>Contenção pareire 0<br>of decidera incerire un video di V<br>Report Circolari<br>Lista Firmatari<br>Hestana firma ancora registrata<br>Documenti Diponsibili<br>Etra Documenti<br>Documenti<br>Etra Documenti<br>Etra Docum | The function of the function of the functio                                                                                                    | 22<br>8<br>9<br>9<br>9<br>9<br>9<br>9<br>9<br>9<br>9<br>9<br>9<br>9<br>9<br>9<br>9<br>9<br>9<br>9  | mode" che permette di pubblicat<br>Documenti selecionat<br>Filtra Documenti                          | e il video in modalità youtube noscolie.                                   |
| Contempos parente o  Contempos parente o  Contempos                                                                                                    | enticipanta<br>torollabel a necessaria l'oposione "inabile pri<br>torollabel a necessaria l'oposione "inabile pri<br>torollabel a necessaria l'oposione" inabile pri<br>torollabel a necessaria l'oposione "inabile pri<br>torollabel a necessaria l'oposione" inabile pri<br>torollabel a necessaria l'oposione "inabile pri<br>torollabel a necessaria l'oposione" inabile pri<br>torollabel a necessaria l'oposione "inabile pri<br>torollabel a necessaria l'oposione" inabile pri<br>torollabel a necessaria l'oposione "inabile pri<br>torollabel a necessaria l'oposione" inabile pri<br>torollabel a necessaria l'oposione "inabile pri<br>torollabel a necessaria l'oposione" inabile pri<br>torollabel a necessaria l'oposione inabile pri<br>torollabel a necessaria l'oposione inabile pri<br>toro                                                                                                    | B<br>8<br>9<br>9<br>9<br>9<br>9<br>9<br>9<br>9<br>9<br>9<br>9<br>9<br>9<br>9<br>9<br>9<br>9<br>9   | mode" che permette di pubblicat<br>Decumenti selezionat<br>Filtra Documenti<br>etta di prosentazione | e il video in modulità poutube nozzoble.                                   |

- 1. Titolo (obbligatorio);
- 2. Tipologia circolare (obbligatorio);
- 3. Abstract circolare;
- 4. Numerazione Circolare;
- 5. Visibilità della Circolare sul sito: si puo'
- scegliere tra: - "Pubblica";
  - "Personale Scolastico (utenti registrati)";

6. Richiedi Feedback agli utenti: si potrà scegliere tra:

- "Nessun Feedback";
- "Presa Visione";
- "Si / No";
- "Si / No / Presa Visione";
- 7. Destinatari della Circolare: si potrà scegliere tra:
- "Tutta la Scuola";
- "Seleziona in base al ruolo";
- "Seleziona in base al gruppo";

## 8. Testo della Circolare;

## 9. Carica Documenti;

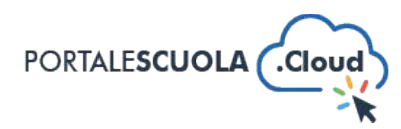

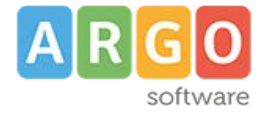

Completato l'inserimento dei dati negli appositi campi si potrà salvare la circolare cliccando sul pulsante in azzurro alto a destra "Pubblica"

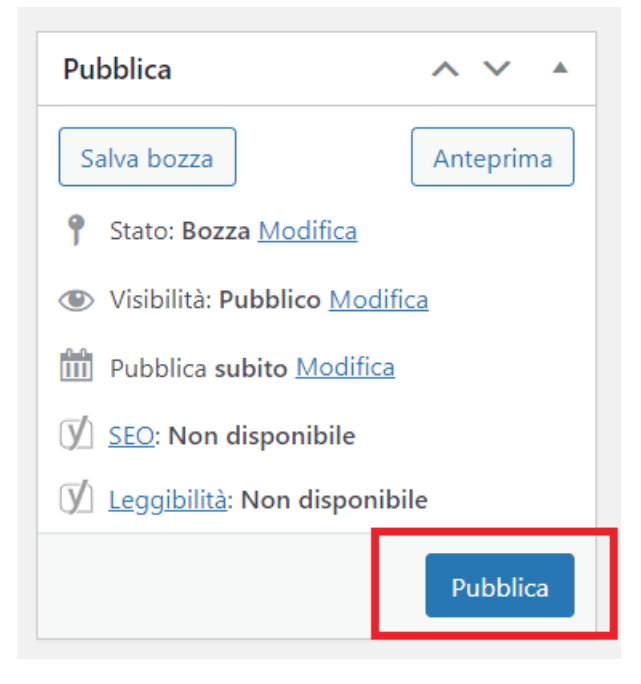